## Delphi ziVNAu 専用パッケージ の インストール手順

## 富井 里一

## **Tommy Reach**

■はじめに

RF ワールド・ダウンロード・サービスにある ziVNAu の Delphi ソース・コードをコンパイルする と、"ZiEditExtendedA が見つかりません"のエラーが発生し、コンパイルは失敗することが分か りました。

解決するには、ziVNAu 専用のパッケージ(Delphi 用語)のインストールが必要です。以下に ziVNAu 専用パッケージのダウンロードと、そのインストールする手順を紹介します。

気づくまでに時間が経過してしまい申訳ありません。

●対象のソース・バージョン

Ver. 1.0: 2016 年 7 月 29 日, 新規リリース・バージョン

Ver. 1.1: 2016 年 10 月 20 日, バージョン・アップ版

●Delphi エディション

Delphi XE2 Professional

Delphi 10.1 Berlin Professional

■パッケージのダウンロードとインストール

 以下の URL から ziVNA 専用のパッケージをダウンロードします。 URL: lab.rf-world.jp ダウロード・タイトル: ziVNAu 専用の Delphi パッケージ ダウンロード・パスワード: VNA

|                                       |                   | Last Update : Nov 20, 2016    |
|---------------------------------------|-------------------|-------------------------------|
| ドのホームページへ                             |                   |                               |
|                                       | Concernent in the |                               |
| NAu専用のDalphi いつ<br>ざんみデスト [24.4kB] [i |                   | 2016年11月20日17時60分<br>2日14時44分 |
|                                       |                   |                               |
|                                       | 1. 1. est         | and and and a second          |

※このダウンロード・サイトは、CQ 出版社のご厚意により、マイナー・リリースの ダウンロード向けに用意していただいたものです。

- (2) ダウンロードした "ZiPackA1.zip"を適当なフォルダに解凍します。
   解凍したフォルダは、Delphi で ziVNAu のソースを編集する時には継続的に参照します。そのために、フォルダ・パスに全角文字は含まれないようにします。
- (3) "ZiPackA1" フォルダの中にある "ZiPackA.dproj" ファイルをダブル・クリックします。すると、 Delphi が起動してパッケージのプロジェクトが開きます。
- (4) Delphi ウィンドウの右側にある "ZiPackA.bpl" をマウス右ボタンで選択し、ポップアップメニ ューの中から、"ビルド" を実行します。

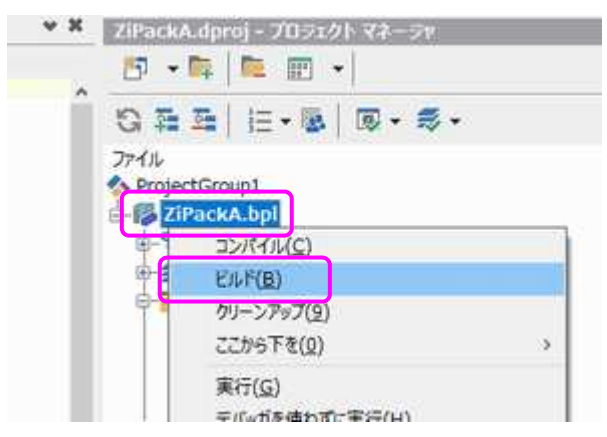

すると、"ZiPackA1" フォルダに、.dcu ファイルが生成されます。

(5) 同じく、"ZiPackA.bpl"をマウス右ボタンで選択し、ポップアップメニューの中から、"インスト ール"を実行します。すると、インストールされた旨のダイアログ・ボックスが表示されます。

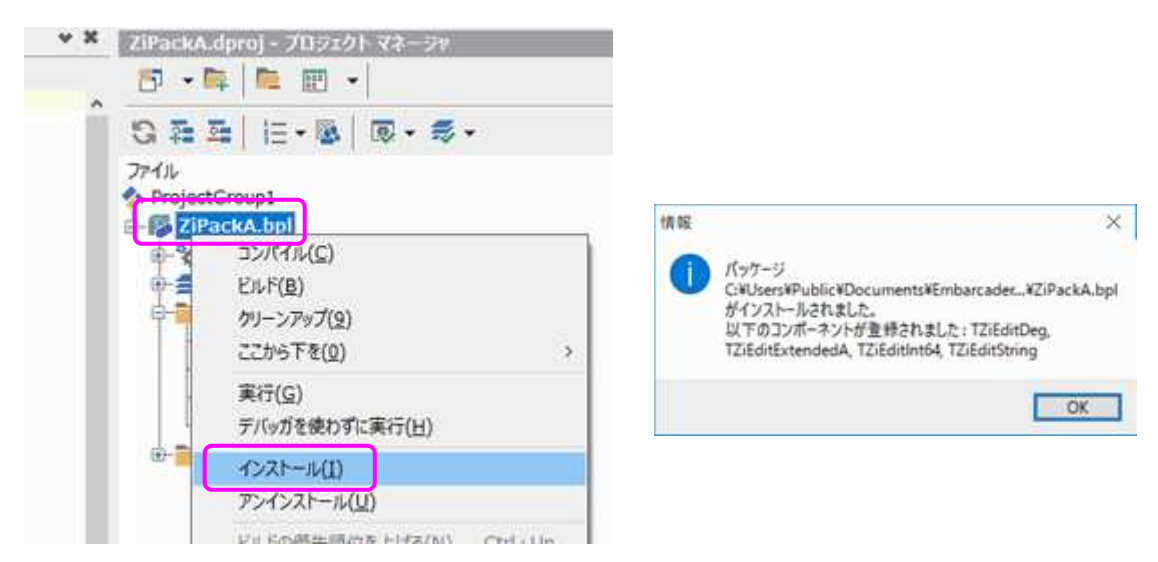

(6) Delphi を閉じます。プロジェクト "ZiPackA" を保存する旨のダイアログが表示されますので、 [はい] ボタンをクリックします。 ここからは、RFワールドのダウンロード・サービスからダウンロードした ziVNAuのDelphi ソ ース・コードを Delphi に読み込ませます。注意点として、フォルダのパスに全角文字が含まれ ないようにします。

- (7) "ziVNAu.dproj" ファイルをダブル・クリックします。Delphi の起動と ziVNAu ソース・コードの オープンが実行されます。
- (8) ライブラリのパスに、さきほどビルドしたパッケージのフォルダを登録します。
   ① Delphi ウィンドウのメニュー [ツール] > [オプション] を実行します。

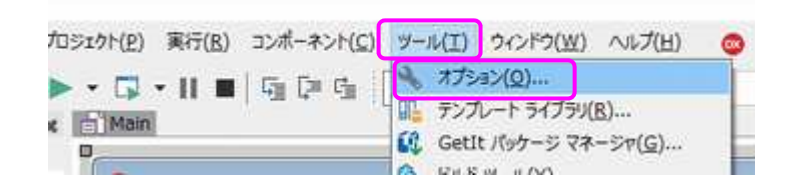

② 現れたウィンドウの左側にある "ライブラリ"を選択し、ライブラリ パス の […]ボタン をクリックします。

| オブション                                                      |                                                                                                    | ×           |
|------------------------------------------------------------|----------------------------------------------------------------------------------------------------|-------------|
| <ul> <li>         ● 環境オブション ^</li></ul>                    | ディレクトリ<br>選択したプラットフォーム: ## 32 ビット Windows<br>ライブラリ パス( <u>B</u> ):<br>\$(BDSLIB)#\$(Platform)¥release;\$(BDSUSERDIR)¥Imports;\$(BDS)¥Imports;\$(BDSCOMMONDIR)¥Dcp;\$(BDS)¥includi ~ |             |
| <ul> <li>環境変数</li> <li>差分ビューア</li> <li>マージ・ビューア</li> </ul> | パッケージの出力ディレクトリ(K):<br>s(BDSCOMMONDIR)¥Bpl ~                                                                                                    |             |
| [開き直す] メニュー<br>ファイルの関連付け                                   | DCP 出力ディレクトリ( <u>R</u> ):<br>\$(BDSCOMMONDIR)¥Dcp ~ )                                                                                                    |             |
| - プロジェクトのアップクレート<br>- 自動回復機能<br>- 接続プロファイル マネージャ           | プラウザ検索リ(ス( <u>W</u> ):<br>\$(BDS)¥OCXWServers;\$(BDS)¥SOURCE¥VCL;\$(BDS)¥SOURCE¥VCL¥AppAnalytics;\$(BDS)¥source¥rtI¥common;\$(BDS ~                                                 |             |
| - プロビジョニング<br>- エクスプローラ                                    | ユニット スコープ名( <u>U</u> ):                                                                                                    | 1.0.0       |
| - 特徴決地<br>* Delphi オブション<br>- ライブラリ                        | デバッグ用 DCU /(ス(Q):<br>s(RDSLIB)¥5(Platform)¥debug                                                                                                    |             |
| - ライブラリ · 翻訳済み<br>タイプ ライブラロ                                | HPP 出力ディレクトリ(日):                                                                                                    | in such all |

 ③ 現れたウィンドウで、一番下の行を選択してフォルダのアイコンをクリックします。
 そして、パッケージを配置したフォルダ "ZiPackA1"を選択し、[フォルダの選択] ボタン をクリックします。

| ●デルクトリーー番下の行を選択してフォルダー                                                                               |                                          | mp → ZiPackA1 | × 0                                        | ②PackA1的抽意 |       | × |
|----------------------------------------------------------------------------------------------------|------------------------------------------|---------------|--------------------------------------------|------------|-------|---|
| Libraryパスの一覧:                                                                                        | 登壇・ 新しいフォルダ                              | -             |                                            |            | 目•    | 0 |
| s(BDSLIB)¥\$(Platform<br>s(BDSUSERDIR)¥Imports<br>s(BDS)¥Imports<br>s(BDS)¥Imports<br>s(BDS)¥Imports | * 94ック アクセス<br>ConeDrive<br>PC<br>オットワーク | 6.E           | ▲<br>● ● ● ● ● ● ● ● ● ● ● ● ● ● ● ● ● ● ● | 要新日時       | 推动    |   |
| 灰色はパスが存在しないことを表しています。<br>\$(BDS)¥include<br>重換(B) 通知(A) 削除( <u>D</u> ) 不正なパスを削除( <u>P</u> )          |                                          |               |                                            |            |       |   |
| OK キャンセル ヘルプ                                                                                         | 7#1                                      | /#-: ZiPackA1 | (                                          | フォルダーの違识   | キャンセル |   |

④ [追加] ボタンをクリックし、[OK] ボタンをクリックします。

| Library/17.0                                       | )一覧:                                      |              |         |        |
|----------------------------------------------------|-------------------------------------------|--------------|---------|--------|
| \$(BDSLIB)<br>\$(BDSUSE<br>\$(BDS)¥In<br>\$(BDSCOM | *\$(Piatform)*i<br>RDIR)*Import<br>nports | release<br>s |         |        |
| \$(BDS)Hin                                         | dude                                      |              |         |        |
|                                                    |                                           |              |         | 14     |
| 灰色はパスが                                             | 存在しないことを表                                 | しています。       |         |        |
| C:¥tmp¥Z                                           | PackA1                                    |              |         |        |
| 置换(R)                                              | 道加(A)                                     | 削除(D)        | 不正な/(スを | (列除(P) |
| 置换(R)                                              | 追加(A)                                     | 耐除(D)        | 不正なパスを  | (利除(P) |

⑤ 最後に [OK] ボタンをクリックします。

| > 環境オプション ↑<br>オプジェクト インスペクタ<br>、 ツール パレット<br>一 色<br>- コンポーネント ツールパー<br>- 環境変数<br>- 売分ピューア                                                                                                    | ディレクトリ<br>選択したプラットフォーム: 10 32 ビット Windows ~<br>ライブラリ パス(日):     |  |  |
|----------------------------------------------------------------------------------------------------|-----------------------------------------------------------------|--|--|
|                                                                                                    | \$(BDSLIB)#\$(Platform)#release;\$(BDSUSERDIR)#Imports;\$(BD ~) |  |  |
|                                                                                                    | パッケージの出力ディレクトリ(広):                                              |  |  |
| - 7-5 K1-7                                                                                                    | \$(BDSCOMMONDIR)¥Bpl ~                                          |  |  |
| <ul> <li>【関き直す】メニュー<br/>ファイルの間違付け<br/>プロシェクトのアップグレード<br/>目動回復機能<br/>有害変通</li> <li>Delphi オプション<br/>57プラリ<br/>- ライブラリ - 翻訳済み<br/>- タイブ ライブラリ<br/>- カスタマーエクスペリエンス プログ<br/>マ フォーム デザイナ<br/>- デバイス マネージャ マ</li> </ul> | DCP 出力ディレクトン(B):                                                |  |  |
|                                                                                                    | \$(BDSCOMMONDIR)#Dcp ~                                          |  |  |
|                                                                                                    | ブラウザ検索パス(W):                                                    |  |  |
|                                                                                                    | \$(BDS)#OCX#Servers;\$(BDS)#SOURCE#VCL;\$(BDS)#SOURCE#\ ~       |  |  |
|                                                                                                    | ユニット スコープ名(以):                                                  |  |  |
|                                                                                                    | v                                                               |  |  |
|                                                                                                    | デバッグ用 DCU パス(D):                                                |  |  |
|                                                                                                    | \$(BDSLIB)¥\$(Platform)¥debug ~                                 |  |  |
|                                                                                                    | HPP 出力ディレクトリ(日):                                                |  |  |
|                                                                                                    | \$(BDSCOMMONDIR)WhopV\$(Platform)                               |  |  |

以上の操作で、ziVNAu 専用のパッケージのインストール作業は終了です。

(9) 念のために ziVNAu のコンパイル・実行をしてみます

Delphi メニュー [実行] > [実行] を実行します。

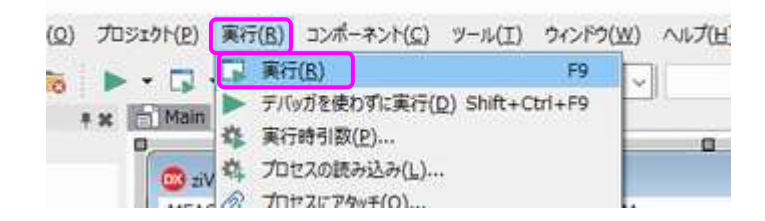

エラーが発生することなく ziVNAu が起動します。

コンパイル・実行することで ziVNAu.exe が生成されます。場所は、開いた "ziVNAu.dproj" の、フォルダ¥Win32¥Debug にあります。

とみい・りいち 祖師谷ハムエンジニアリング